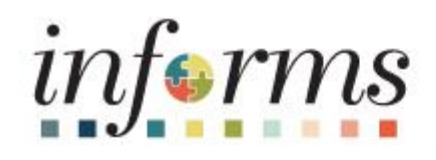

## Financials and Supply Chain Management (FSCM)

Dear INFORMS users,

We are excited to share that these Supply Chain Management (SCM) transactions are now available online - **View Awarded Contract(s), Find a Previous Bid/Contract ID and Run a SC Query.** Please follow the "*How-to*" instructions below.

## View Awarded Contract(s) Online:

Please be advised that Awarded contracts are available online. Click on the highlighted link to get to the: View Awarded Contract (miamidade.gov) page

| Navigation                                                                                                    | Screen Shot                      |            |            |                 |         |                  |                    |               |
|----------------------------------------------------------------------------------------------------|----------------------------------|------------|------------|-----------------|---------|------------------|--------------------|---------------|
| View Awarded                                                                                                    | Screen Shot 1:                   |            |            |                 |         |                  |                    |               |
| Contract:                                                                                                    | Supplier Portal (Public)         |            |            |                 | View Aw | arded Co         | ntract             |               |
| 1. Users have the                                                                                                   |                                  |            |            |                 |         |                  |                    |               |
| option to Search                                                                                                    | View Awarded Contract            |            |            |                 |         |                  |                    |               |
| by <mark>Contract ID</mark> (if                                                                                     |                                  |            |            |                 |         |                  |                    |               |
| known) and/or the                                                                                                   |                                  |            |            |                 |         |                  |                    |               |
| Contract                                                                                                    | Contract ID                      |            |            |                 |         |                  |                    |               |
| Description. Also                                                                                                   | Contract Description APPLIANCE   |            |            |                 |         |                  |                    |               |
| note that there is                                                                                                  | Active Contract                  |            |            |                 |         |                  |                    |               |
| an Active Contract                                                                                                  |                                  |            |            |                 |         |                  |                    |               |
| and Pool                                                                                                    | Pool Contract                    |            |            |                 |         |                  |                    |               |
| dropdown menu                                                                                                    | Search Clear                     |            |            |                 |         |                  |                    |               |
| that can be left                                                                                                    |                                  |            |            |                 |         |                  |                    |               |
| blank (see screen                                                                                                   | <b>羁</b> Q                       |            |            |                 |         |                  | 1-2                | of 2 🗸 🕨 🕨    |
| shot 1) and then                                                                                                    | Contract ID Contract Description | Begin Date | End Date   | Contract Amount | Active  | Pool<br>Contract | Contract Style     | Buyer         |
| click on the                                                                                                    |                                  | 04/01/2018 | 06/30/2023 | \$0.000         | Active  | Vec              | Request to Qualify | Boyle James   |
| Search button.                                                                                                    |                                  | 01/01/2010 | 0010012020 | 0.000           | / toure |                  |                    | Boyle, duries |
| Note: All awarded<br>contract(s) found for<br>the criterion entered<br>will display (see<br>screen shot 1)          |                                  | 04/20/2020 | 04/30/2020 | 310,002,122,000 | Acuve   | 103              | request to duality | Dujie, Jaines |
| 2. Click on the<br>contract of choice<br>to view contract<br>attachment(s).                                         |                                  |            |            |                 |         |                  |                    |               |
| View Contract<br>Attachment(s):<br>3. After clicking the<br>Contract ID of<br>choice, all<br>associated<br>contract | Screen Shot 2:                   |            |            |                 |         |                  |                    |               |

| attachment(s) will | Attachments                         |       |
|--------------------|-------------------------------------|-------|
| go to the View     |                                     |       |
| Column and click   |                                     |       |
| the View Button,   | Attackmonts                         |       |
| attachment(s)      |                                     |       |
| (See screen shot   | ₩ V.                                |       |
| 2 & 3)             | File Name≜                          | Trtle |
|                    | EVN000079 Paclet with Addendums.pdf |       |
|                    |                                     |       |
|                    | Roadmap_EVN000079_Appliances.doct   |       |
|                    | Screen Shot 3:                      |       |
|                    | View                                |       |
|                    | View                                |       |
|                    | View                                |       |
|                    |                                     |       |
| L                  | L                                   |       |
|                    |                                     |       |

## How To Find A Previous Bid/Contract ID:

| Navigation             | Screen Shot                                                                                                    |
|------------------------|----------------------------------------------------------------------------------------------------|
| Contract<br>Entry-Find | <b>Contract Entry</b><br>Enter any information you have and click Search. Leave fields blank for a list of all values. |
| Existing               | Find an Existing Value         Keyword Search         Add a New Value                                                  |
| Contract               | ▼ Search Criteria                                                                                                    |
| 1. Go to the           | SetID = V MDC Q                                                                                                    |
| Contract               | Contract ID begins with V EVN0000079                                                                                   |
| Entry                  | Contract Version = -                                                                                                   |
| Screen                 | Version Status = 🗸                                                                                                    |
| 2. Find                | Contract Style begins with 🗸 🔍 🔍                                                                                       |
| Existing               | Contract Process Option = V                                                                                            |
| Contract               | Short Supplier Name begins with 🗸 🔍 🔍                                                                                  |
| 3. Search for          | Supplier Name begins with 🖌 🔍 🔍                                                                                        |
| the                    | Master Contract ID begins with 🖌 🔍                                                                                     |
| contract of            | Description begins with 🗸                                                                                              |
| choice                 | Correct History Case Sensitive                                                                                         |
|                        | Clear Basic Search 🖾 Save Search Criteria                                                                              |

| 4. Click on<br>the<br>contract of<br>choice, and<br>user will be<br>taken to<br>the<br>Contract<br>Entry<br>screen. | Contract       Contract Details       Additional Details       Insurance Details         Contract Entry       Contract       Maintain Document         Contract Entry       Contract Entry       Authored Document         Contract Style       Request to Qualify       Authored Document         Process Option       Group Multi Supplier       Document Version       0.00         Status       Approved       Amendment       0       Department         Description       APPLIANCES PARTS RELATED SERV       Created DateHime       Last modified date         AdministratorBuyer       E216546       Boyle, James       Document Administrator         Begin Date       04302028       Version       New Version         Approved Date       04250203       Version       Contract Header Agreement         Currenty       USD       Rate Type       CRNIT       Contract Header Agreement         Currenty       USD       Activity Log       Group Contract Summary       MOC Abcoalons         Currenty       USD       Activity Log       Group Contract Header Agreement         Currenty       USD       Activity Log       Group Contract Summary         MOC Abcoalons       Curtent Summary       MOC Abcoalons       Curtent Summary                                                                                                    |
|----------------------------------------------------------------------------------------------------|----------------------------------------------------------------------------------------------------|
| 5. Click on<br>the<br>Contract                                                                                      |                                                                                                    |
| Details Tab<br>To see the<br>Previous Bid #:<br>9384-1/22.                                                          | Contract Award Value 10862722.000 Bid Bond Living Wage CITT Funds Local Preference Veterans Revenue Producing Green Contract  Measures (contracts > \$50K) SBE CSBE Set Aside Subcontractor Goal Goal % Bid Preference Preference % 5.00 Selection Factor Reason                                                                                                    |
|                                                                                                    | Insurance Type       General Svcs and Main Cont.         Insurance requirements       2.5 Insurance is not required in dire, while under this provide under which will and the this while under this provide under which will be requirements will under this provide under which will be provide under which will be provide u |

How to Run a SC Query: To run a query at your convenience, please see step-by step instructions in job aid titled: <u>Navigation to get to</u> <u>Query Viewer to Run Reports in Informs</u>.

| Please also see above steps to View Awarded Contract(s) online and <u>link.</u> | View Awarded Contract(s) Online<br>See above steps to View Awarded Contracts (online) and<br>link.                                                                                                    |
|---------------------------------------------------------------------------------|----------------------------------------------------------------------------------------------------|
| Please Open a Remedy Ticket                                                     | For assistance with INFORMS Supply Chain (e.g. areas:<br>BTS/PA, eProcurement/Purchasing, Strategic Sourcing,<br>Supplier Contract, Supplier/Bidder, Supply Chain<br>Workflow), please <u>Open a Remedy Ticket</u> , and we will be<br>happy to assist you. If the link does not work for you,<br>please contact the helpdesk for support (305) 596-4357. |

Thank you,

**INFORMS** Project Team